#### 登録手続き開始の案内

申請手続き担当事務職員から接続用URI(ホームページアドレス)の記述された図1のような電子メールが 届きます。再送信はされませんので大切に保管して下さい。

|   | Subject: 論文登録開始のご連絡                                                        |
|---|----------------------------------------------------------------------------|
|   | 徳島 太郎さん                                                                    |
|   | 個人の cID(c アカウント)で                                                          |
|   | https://pharm.ait231.tokushima-u.ac.jp/GAKUI/A000/B00/4024410000/index.php |
|   | にアクセスして下さい。                                                                |
| 1 |                                                                            |

図1 案内電子メール

#### URI への接続と認証

Web ブラウザを用いてインターネットに接続す る前にWeb ブラウザを附録1に従い設定して下さい。設定が終了すれば以降の指示に従い接続して下 さい。

受信した電子メールに記述されている URI へ進 んで下さい。続いて図2に示す認証画面が表示され ますので、cアカウントとパスワードを入力しログ インして下さい。無事認証を終了すると図3に示す 受付期間外トップ画面が表示されます。受付が開始 されると図4に示す受付期間中トップ画面が表示さ れます。

なお、受付期間開始の案内メール受信をしても図 4に示す画面が表示されない場合は、図3に記述さ れている担当事務職員へ連絡を行って下さい。

また、図3は学位論文登録受付期間が終了した時 にも表示されます。登録受付期間中に表示された場 合は画面上の事務担当職員に連絡して下さい。連絡 を取らずに放置して登録受付期間が経過した場合、 救済措置は取られません。

#### ※注意

このシステムは、学内 LAN への接続が必要です。 社会人学生等、学外から接続する必要がある場合は、 事前に VPN アカウント申請(学内 LAN 接続時の み申請可能)を行い、受付期間開始までにシステム へ接続できることを確認しておいて下さい。

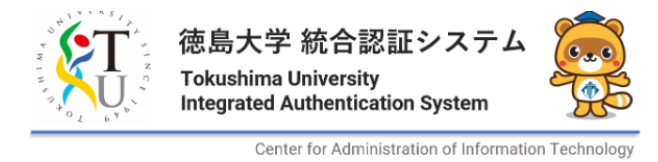

cアカウント 接続しようとされているサービスにはロ 下記同意事項をご一読の上, cアカウン 「同意して利用する」ボタンを押すこと パスワード :注意事項 ・cアカウント欄の最初の文字はc(小文字 ・ブラウザの戻るボタン等での操作には ・Enterキー利用等で上記ボタンを押さす 同意して利用する ・3回以上パスワードを間違った場合, システムサービスのリンク集(学内限 必ず一回以上はお読み下さい。 く本システムを利用する者は下記に同意し 認証画面 図2

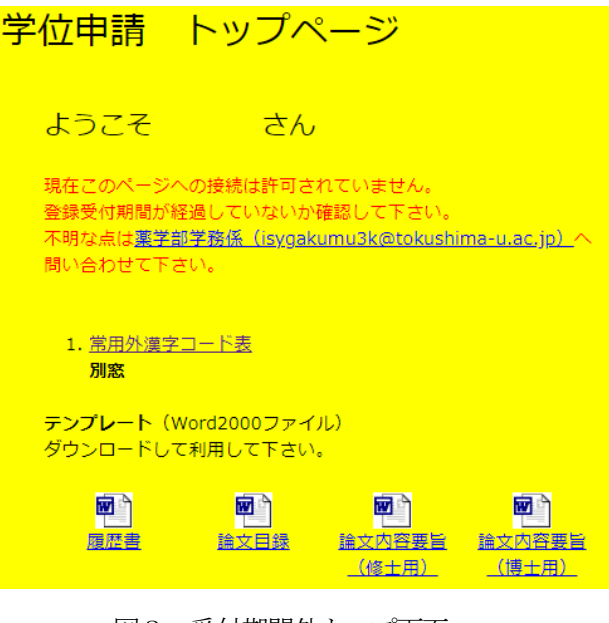

図3 受付期間外トップ画面

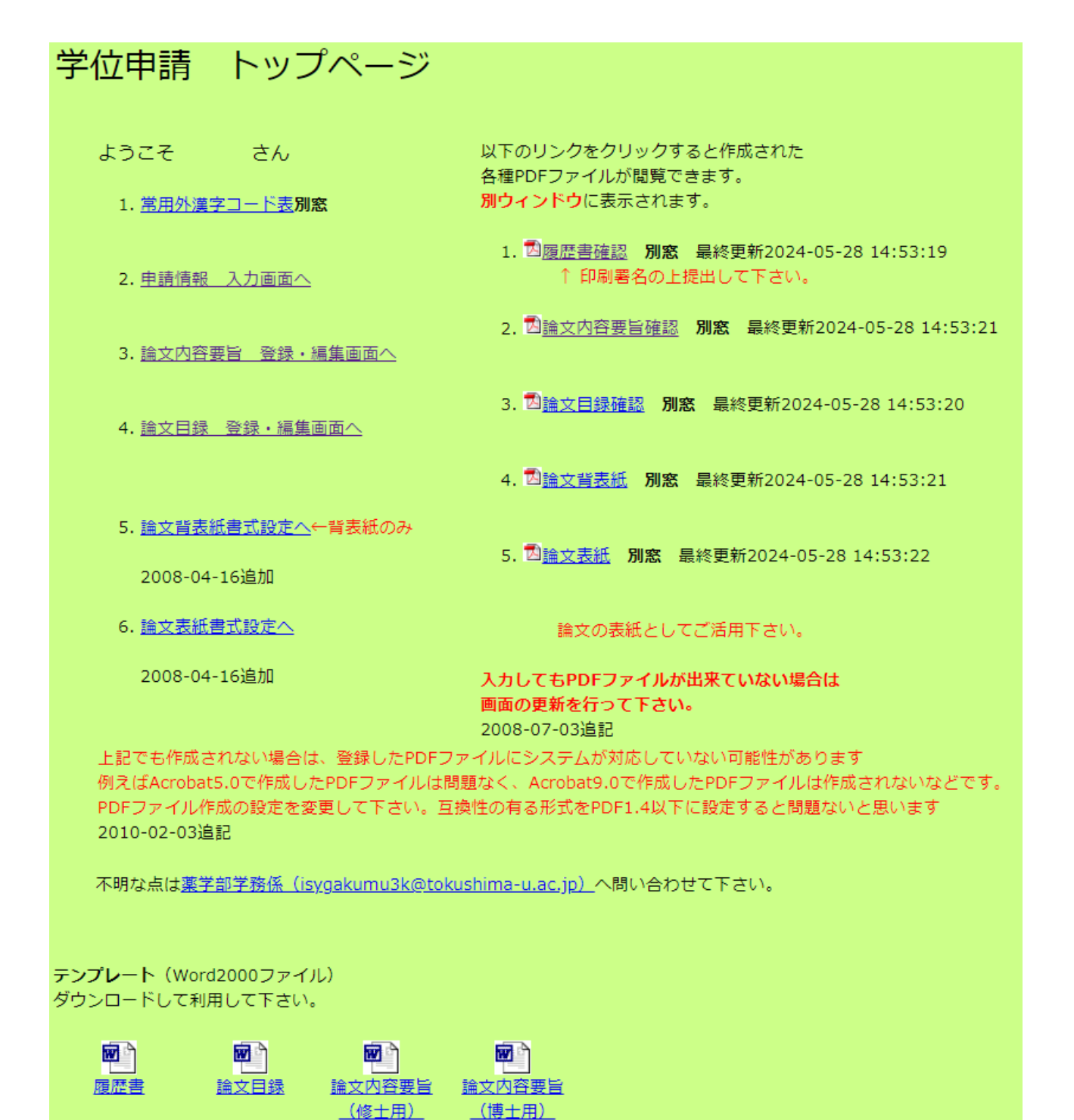

図4 受付期間中トップ画面

③ テンプレートのダウンロードと下書きの作成

画面上の3 つのファイル(履歴書・論文目録・論文内容要旨(博士用又は、修士用))をダウンロードして、 それぞれの下書きを1ページ以内に収まるように作成して下さい。

作成した下書きを PDF ファイルに変換し、PDF ファイル3種類を④~⑥の手順でそれぞれ登録します。

PDF が登録できない場合は、附録2に従い、<u>バージョン1.4 以下の</u>PDF ファイルに変換してから、登録して 下さい。

それぞれのテンプレートには余白等が決まっていますので注意して下さい。また、アップロードできるのは1 ページのみです。

共通設定

| 用紙サイズ   | A4(幅 210×高さ 297mm) |
|---------|--------------------|
| フォント    | 明朝体(MS 明朝)を推奨      |
| フォントサイズ | 10pt 以上            |

- 4-1 履歴書用テンプレートについて
  1行の文字数 44 文字以下
  1ページの行数 29 行以下
  余白 上 25、下 132、左 32、右 33[mm]
  横 145×縦 140[mm]以内で自由に記入
- 4-2 論文目録用テンプレートについて
  1行の文字数 45 文字以下
  1ページの行数 40 行以下
  余白 上25、下79、左29、右31[mm]
  横150×縦193[mm]以内で自由に記入
- 4-3-1 論文内容要旨・博士用テンプレートについて
  1行の文字数 44 文字以下
  1ページの行数 35 行以下
  余白 上5、下 102、左 33、右 32[mm]
  横 145×縦 190[mm]以内で自由に記入
  文字数制限 和文 1,200 字程度、又は、英文 600 語程度

4-3-2 論文内容要旨・修士用テンプレートについて
1行の文字数 44 文字以下
1ページの行数 24 行以下
余白 上5、下102、左33、右32[mm]
横145×縦190[mm]以内で自由に記入
文字数制限 和文800字程度、又は、英文400 語程度

## ④ 履歴書(様式5)の作成

受付期間が始まり図4に示す画面が表示されれば、画面の左「2.申請情報 入力画面へ」をクリックして下 さい。図5に示す画面が表示されますので、画面の指示に従い必要事項を入力して下さい。氏名の箇所は戸籍と 同じ文字を入力して下さい。通常のパソコンで表示されない文字はコード表を確認し正確に入力して下さい(附 録3参照)。ここで戸籍と異なる文字で申請した場合、学位が授与されないことがありますので十分に注意して下 さい。続いて画面下部の「ファイルを選択」をクリックし「③ テンプレートのダウンロードと下書きの作成」 で作成した履歴書用下書き PDF ファイルを選択します。必要事項の入力と履歴書下書きファイルの選択が終わ れば登録ボタンを押して下さい。図6に示すメッセージが表示され「OK ボタン」をクリックすると図4の画面 に移動します。ここで図4右側の「履歴書確認」をクリックします。作成された履歴書(様式5)が確認できま す。作成された履歴書の下書きファイルが上下左右に若干ずれているようならば、図5に示すページを再び表示 させ最下欄にある微調整の数字を修正した上で「登録ボタン」をクリックし、再び図4の画面を表示させ「履歴 書確認」をクリックし履歴書を確認して下さい。納得が行くまで微調整を繰り返して下さい。修正は登録受付期 間中ならば随時何度でも可能です。これ以降ギリシャ文字などの特殊文字を画面から入力する場合は附録3の入 力方法を参考に入力して下さい。

「ファイルを選択」ボタン右側には現在登録されているファイル名が表示されます。改定状況の管理にお役立て 下さい。

| 情報入力画面        |                                                     |  |  |  |  |  |  |  |  |  |  |  |
|---------------|-----------------------------------------------------|--|--|--|--|--|--|--|--|--|--|--|
| 学生番号          |                                                     |  |  |  |  |  |  |  |  |  |  |  |
|               | 右の常用外漢字コード表の文字を入力する場合は <cid>文字コード</cid> と入力して下さい。   |  |  |  |  |  |  |  |  |  |  |  |
|               | 姓(SURNAME) 名(GIVEN NAME)                            |  |  |  |  |  |  |  |  |  |  |  |
| ~ 7           | 徳島                                                  |  |  |  |  |  |  |  |  |  |  |  |
| 氏 名<br>(NAME) | <u> 常用外漢学コート表</u> (新しいワイントワで表示されます。)                |  |  |  |  |  |  |  |  |  |  |  |
| (NAME)        | 外国籍の方は□-マ字で記入して下さい。 氏名出力順                           |  |  |  |  |  |  |  |  |  |  |  |
|               | ····································                |  |  |  |  |  |  |  |  |  |  |  |
|               | 氏名のフォントサイズ -3 ○ -2 ○ : -1 ○ : 標準 ● :                |  |  |  |  |  |  |  |  |  |  |  |
| ふりがな          | 姓とくしま 名にあう 全角ひらがなで入力して下さい。                          |  |  |  |  |  |  |  |  |  |  |  |
| 生年月日          | 昭 和 ▼ 45 年 6 月 24 日 平成元年生まれは平成'1'年と入力               |  |  |  |  |  |  |  |  |  |  |  |
| 性別            | ●男 ○女                                               |  |  |  |  |  |  |  |  |  |  |  |
| 本籍            | 徳島県                                                 |  |  |  |  |  |  |  |  |  |  |  |
|               | 〒770 - 8505 現住所には半角力ナ文字は使用しないで下さい。                  |  |  |  |  |  |  |  |  |  |  |  |
|               | 都道府県・市・区・町・番地                                       |  |  |  |  |  |  |  |  |  |  |  |
| 現住所           | 德島市庄町一丁目78-1                                        |  |  |  |  |  |  |  |  |  |  |  |
|               | ビル・マンンヨン名・卸産番号<br> 薬学ハイツ602                         |  |  |  |  |  |  |  |  |  |  |  |
| 登録する          | 属歴書ファイルを選択pdfファイルに限る<br>ファイルを選択pdfファイルに限る           |  |  |  |  |  |  |  |  |  |  |  |
| 水平方向          | の微調整(右へ) 0.0 mm 垂直方向の微調整(上へ) 0.0 mm 反対方向へは負の値を入力する。 |  |  |  |  |  |  |  |  |  |  |  |
|               | 登 録                                                 |  |  |  |  |  |  |  |  |  |  |  |
| 学位申請          |                                                     |  |  |  |  |  |  |  |  |  |  |  |

図5 履歴書入力画面

| pharm.ait231.tokushima-u.ac.jp の内容<br>情報入力画面 |
|----------------------------------------------|
| 下のOKポタンをクリックするとトッブページへ移動します。                 |
| ОК                                           |
| 図6 履歴書 登録・編集完了メッセージ                          |

## ⑤ 論文内容要旨(様式7)の作成

図4に示す画面の左「3.論文内容要旨 登録・編集画面へ」をクリックして下さい。図7に示す画面が表示 されますので、まずは論文題目を入力します。論文題目を和文にする場合は、「論文題目和文」欄に入力して下さ い。論文題目を英文にする場合は、「Title of Article For English」欄に入力後、その下の欄の「English」を選択 し、必ず和訳を「論文題目和文」欄に入力して下さい。続いて画面下部の「ファイルを選択」をクリックし「③ テンプレートのダウンロードと下書きの作成」で作成した論文内容要旨の下書き PDF ファイルを選択します。 論文題目の入力と下書きファイルの選択が終われば登録ボタンを押して下さい。図8に示すメッセージが表示さ れ「OK ボタン」をクリックすると図4の画面に移動します。ここで図4の画面右側の「論文内容要旨確認」を クリックします。作成された論文内容要旨(様式7)が確認できます。作成された論文内容要旨で書きファイ ルが上下左右に若干ずれているようならば、図7に示すページを再び表示させ最下欄にある微調整の数字を修正 した上で「登録ボタン」をクリックし、図4に示す画面を表示させ「論文内容要旨確認」をクリックし論文内容 要旨を確認して下さい。納得が行くまで微調整を繰り返して下さい。修正は登録受付期間中ならば随時何度でも 可能です。またここまでの作業を終えると図4右側の「論文背表紙」、「論文表紙」が作成されていますので適時 ご活用下さい。

「ファイルを選択」ボタン右側には現在登録されているファイル名が表示されます。改定状況の管理にお役立 て下さい。

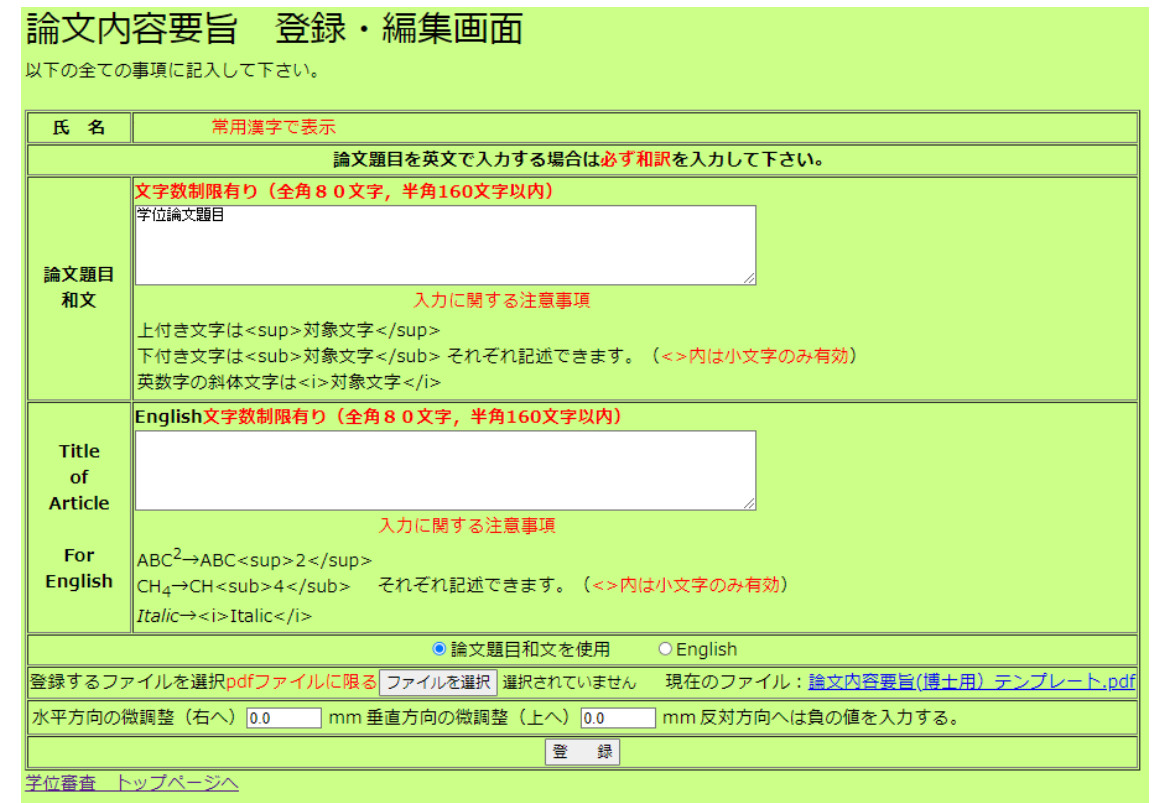

図7 論文内容要旨 登録・編集画面

| pharm.ait231.tokushima-u.ac.jp の内容<br>論文内容要旨 登録・編集完了 |
|------------------------------------------------------|
| 下のOKボタンをクリックするとトップページへ移動します。                         |
| ОК                                                   |
| 図8 論文内容要旨 登録・編集完了メッセージ                               |

## ⑥ 論文目録(様式6)の作成

図4に示す画面の左「4. 論文目録 登録・編集画面へ」をクリックして下さい。図9に示す画面が表示され ますので各欄に画面の指示に従い必要事項を入力し、続いて画面下部の「ファイルを選択」をクリックし「③ テンプレートのダウンロードと下書きの作成」で作成した論文目録の下書き PDF ファイルを選択します。下書 きファイルの選択が終われば登録ボタンを押して下さい。図10に示すメッセージが表示され「OK ボタン」を クリックすると図4に示す画面へ移動します。ここで図4右側の「論文目録確認」をクリックし先ほど入力した 内容が正しく表示されているか確認して下さい。不具合がある場合は修正して下さい。修正は登録受付期間中な らば随時何度でも可能です。納得行くまで修正して下さい。

「ファイルを選択」ボタン右側には現在登録されているファイル名が表示されます。改定状況の管理にお役立 て下さい。

| 論文目録 登録・編集画面                                                          |              |  |  |  |  |  |  |  |  |  |  |
|-----------------------------------------------------------------------|--------------|--|--|--|--|--|--|--|--|--|--|
| 学籍番号                                                                  | 氏名           |  |  |  |  |  |  |  |  |  |  |
| 学位論文題目                                                                | 学位論文題目       |  |  |  |  |  |  |  |  |  |  |
| 登録する論文目録ファイルを選択 ファイルを選択 選択されていません<br>pdfファイルに限る現在のファイル:論文目録テンプレート.pdf |              |  |  |  |  |  |  |  |  |  |  |
| 水平方向の微調整(右へ) 0.0 mm<br>垂直方向の微調整(上へ) 0.0 mm                            | 向へは負の値を入力する。 |  |  |  |  |  |  |  |  |  |  |
| 登録                                                                    |              |  |  |  |  |  |  |  |  |  |  |
| <u>学位申請 トップページへ</u>                                                   |              |  |  |  |  |  |  |  |  |  |  |

図9 論文目録 登録·編集画面

| pharm.ait231.tokushima-u.ac.jp の内容<br>論文目録 編集·登録完了 |    |
|----------------------------------------------------|----|
| 下のOKボタンをクリックするとトップページへ移動します。                       |    |
|                                                    | ОК |

図10 論文目録 登録・編集完了メッセージ

## ⑦ 書類の提出

これまでの作業で必要書類は全て PDF ファイルとして作成されました。履歴書・論文目録・論文内容要旨を 各1部印刷し、履歴書には署名した上で担当事務職員に提出して下さい。論文内容要旨は PDF ファイルも提出 します。受付期間を経過すると閲覧も出来なくなります。なお、印刷する場合は用紙サイズに「拡大又は縮小す る」というチェック項目を外して等倍で印刷するようにして下さい。

PDF ファイルアップロード後、すぐに変更が反映されないことがあります。ブラウザの更新をしたり、少し時間が経過しても反映されない場合は、担当事務職員に連絡して下さい。

また、特に最終日・締め切り時刻付近は混雑が予想され接続出来ない可能性もあります。修正・印刷は時間に 余裕を持って行って下さい。 学位審査対象学生向け手順書

附録1 Web ブラウザの設定 (Microsoft Edge の場合)

インターネットオプションを開きます。

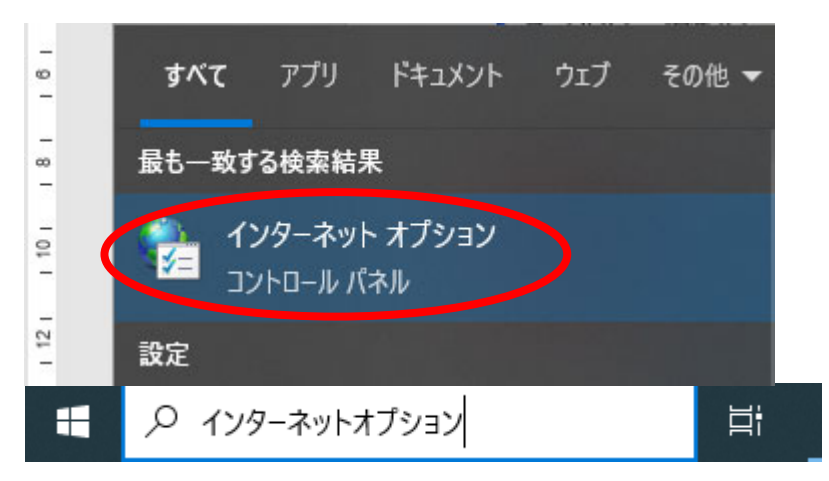

全般タブを左クリックし、閲覧の履歴から、設定を左クリックします。

| 🍖 インターネットのプロパティ                                   | ? >    | < |
|---------------------------------------------------|--------|---|
| 全般 セキュリティ プライバシー コンテンツ 接続 プログラム 詳細設               | 定      |   |
| 閲覧の履歴                                             |        |   |
| ー時ファイル、履歴、Cookie、保存されたパスワード、および Web<br>の情報を削除します。 | ッフォーム  |   |
| 削除(D) 設:                                          | 定(S)   |   |
|                                                   |        |   |
|                                                   | -佣助(E) |   |
| タブ                                                | ブ(T)   |   |
|                                                   |        |   |
|                                                   |        |   |
|                                                   |        |   |
|                                                   |        |   |
|                                                   |        |   |
|                                                   |        |   |
|                                                   |        |   |
|                                                   |        |   |
|                                                   |        |   |
| OK キャンセル                                          | 適用(A)  |   |

保存しているページの新しいバージョンがあるかどうかの確認で、「Web サイトを表示するたびに確認する」に チェックをします。

| 🍖 Web サイト データの設定                                                               | ?    | ×  |  |  |  |  |  |  |  |  |  |  |
|--------------------------------------------------------------------------------|------|----|--|--|--|--|--|--|--|--|--|--|
| インターネット一時ファイル 履歴 キャッシュおよびデータベース                                                |      |    |  |  |  |  |  |  |  |  |  |  |
| Internet Explorer は、閲覧しているページを次回もっと早く表示できるように<br>Web ページ、画像、およびメディアのコピーを保存します。 |      |    |  |  |  |  |  |  |  |  |  |  |
| 保存しているページの新しいパージョンがあるかどうかの確認:                                                  |      |    |  |  |  |  |  |  |  |  |  |  |
| ● Web サイトを表示するたびに確認する(E)                                                       |      |    |  |  |  |  |  |  |  |  |  |  |
| ○ Internet Explorer を開始するたびに確認する(S)                                            |      |    |  |  |  |  |  |  |  |  |  |  |
| ○ 自動的に確認する(A)                                                                  |      |    |  |  |  |  |  |  |  |  |  |  |
| ○ 確認しない(N)                                                                     |      |    |  |  |  |  |  |  |  |  |  |  |
| 使用するディスク領域 (8 - 1024MB)(D)<br>(推奨: 50 - 250MB)                                 |      |    |  |  |  |  |  |  |  |  |  |  |
| 現在の場所:                                                                         |      |    |  |  |  |  |  |  |  |  |  |  |
| C:¥Users¥fmvdesktop¥AppData¥Local¥Microsoft¥Windows¥<br>INetCache¥             |      |    |  |  |  |  |  |  |  |  |  |  |
| フォルダーの移動(M) オブジェクトの表示(O) ファイルの表示(V)                                            |      |    |  |  |  |  |  |  |  |  |  |  |
| OK                                                                             | キャンセ | JV |  |  |  |  |  |  |  |  |  |  |

「OK」を2回左クリックして、目的のページをクリックします。

## 附録2 バージョン1.4以下のPDFファイル作成方法

学位システムに登録する際は、PDF ファイル(バージョン 1.4 以下)を作成する必要があります。バージョン 1.4 以下の PDF ファイルの作成方法は以下のとおりとなります。

Microsoft Word 2016 で PDF のバージョンを下げる場合

| Acrobat を選択                 |             |                                   |                                                                    |                                   |                        |                              |                                         |   |    |    |   |        |     |      |      |     |     |       |        |
|-----------------------------|-------------|-----------------------------------|--------------------------------------------------------------------|-----------------------------------|------------------------|------------------------------|-----------------------------------------|---|----|----|---|--------|-----|------|------|-----|-----|-------|--------|
| 🗄 হ                         | - 0         | Ŧ                                 |                                                                    |                                   |                        |                              |                                         |   |    |    |   |        |     |      |      |     |     | ţ     | 新規 Mic |
| ファイル                        | <u></u> ₩−Δ | 挿入                                | ᡣᠮ                                                                 | んし                                | アウト                    | 参考資料                         | 差し込み文                                   | 書 | 校閲 | 表示 | A | crobat |     | ♀ 実行 | うしたい | 作業を | 入力し | てください | A      |
| PDF 野<br>を作成 証<br>Adobe PDF | ■           | 作成お え<br>作成お え<br>よび共有 a<br>作成および | 112<br>112<br>112<br>112<br>112<br>112<br>112<br>112<br>112<br>112 | 作成してレ<br>作成してレ<br>ビュー用に送<br>レビューお | Acrobi<br>信 注釈<br>よび注釈 | ●<br>at PDF<br>▼ クショ<br>作成して | を作成してア<br>を作成してア<br>aンを実行 *<br>アクションを実行 | Ŧ |    |    |   |        |     |      |      |     |     |       |        |
| L                           |             |                                   |                                                                    |                                   |                        |                              |                                         |   |    | 8  | 6 | 4 2    | ² ě | 2    | 4    | 6   | 8 1 | 10 12 | 14     |
| 112131415                   |             |                                   |                                                                    |                                   |                        |                              |                                         |   |    |    |   |        |     |      |      |     |     |       |        |
| 3   2   1                   |             |                                   |                                                                    |                                   |                        |                              |                                         |   |    |    |   |        |     | ある   | ある   | ちま  | ちま  | 5 B   | あ      |
| - 5<br>- 4<br>-             |             |                                   |                                                                    |                                   |                        |                              |                                         |   |    |    |   |        |     | ある   | ある   | ちま  | ちま  | 5あ    | あ      |

環境設定を選択し、PDF 設定で PDF/X-1a:2001 を選択する。

| 🗄 5 0                             | ÷                                                                                                    | 新規 Mi                   |
|-----------------------------------|----------------------------------------------------------------------------------------------------|-------------------------|
| ファイル ホーム                          | ム 挿入 デザイン レイアウト 参考資料 差し込み文書 校閲 表示 Acrobat 🔉 実行し                                                                                                    | 」たい作業を入力してください          |
| PDF<br>を作成<br>設定<br>Adobe PDF 支作成 | 作成お       差し込       作成してし       Acrobat         が共有み印刷       ビュー用に送信       注釈 *       アレジェンを実行         作成および共有       レビューおよび注釈       *       8       6       4       2       2 | 4 6 8 10 12 14          |
| <u>لە</u>                         | Acrobat PDFMaker                                                                                                    | ×                       |
| 101918171815141312111 11121314    | <pre> 9 2 2 2 2 2 2 2 2 2 2 2 2 2 2 2 2 2 2</pre>                                                                                                    | あああああ<br>あああああ<br>あああああ |

PDF を作成するを選択し、PDF ファイルを作成するとバージョン 1.3 の PDF ファイルが作成できます。

|                                  |                        |                           |                                    |                                    |                        |                                        |    |    |    |   |       |    |   |     |     |     |      | 新規   |    |
|----------------------------------|------------------------|---------------------------|------------------------------------|------------------------------------|------------------------|----------------------------------------|----|----|----|---|-------|----|---|-----|-----|-----|------|------|----|
| ファイル ホー                          | -ム 挿入                  | デザイ                       | > <i>u</i> t                       | לליק                               | 参考資料                   | 差し込み                                   | 文書 | 校閲 | 表示 | / | Acrob | at | Q | 実行し | たい作 | 業を入 | カしてく | ださい  |    |
| PDF<br>定作成<br>設定<br>Adobe PDF を作 | 作成お<br>よび共有<br>成 作成および | 2013<br>差し込<br>み印刷<br>び共有 | 作成してレ<br>作成してし<br>ユー用に送信<br>レビューお。 | した<br>Acroba<br>記録・<br>注釈・<br>よび注釈 | t PDF 7<br>クショ<br>作成して | を作成してア<br>を作成してア<br>いを実行 *<br>アクションを実行 | ī  |    |    |   |       |    |   |     |     |     |      |      |    |
| L                                |                        |                           |                                    |                                    |                        |                                        |    |    | 8  | 6 | 4     | 2  | Ă | 2   | 4 ( | 8 8 | 10   | 12 1 | 14 |
|                                  |                        |                           |                                    |                                    |                        |                                        |    |    |    |   |       |    |   |     |     |     |      |      | 1  |
| 4                                |                        |                           |                                    |                                    |                        |                                        |    |    |    |   |       |    |   |     |     |     |      |      |    |
| -                                |                        |                           |                                    |                                    |                        |                                        |    |    |    |   |       |    |   |     |     |     |      |      |    |
| - 2                              |                        |                           |                                    |                                    |                        |                                        |    |    |    |   |       |    |   |     |     |     |      |      |    |
| -                                |                        |                           |                                    |                                    |                        |                                        |    |    |    |   |       |    |   |     |     |     |      |      |    |
| -                                |                        |                           |                                    |                                    |                        |                                        |    |    |    |   |       |    |   |     |     | 2   | 2-   |      |    |
| - 2                              |                        |                           |                                    |                                    |                        |                                        |    |    |    |   |       |    | Ð | 5 æ | らあ  | ぁ   | Ð    | あま   | 2  |
| -<br>-                           |                        |                           |                                    |                                    |                        |                                        |    |    |    |   |       |    |   |     |     |     |      |      |    |
| -<br>4<br>-                      |                        |                           |                                    |                                    |                        |                                        |    |    |    |   |       |    | お | らお  | らお  | ぁ   | あ    | あま   | 5  |

# 附録3 特殊文字の入力方法

## 〇上付き、下付き

| 説明     | 記述法                  | 結 果               |
|--------|----------------------|-------------------|
| 上付き    | A <sup>* * *</sup> B | A***B             |
| 下付き    | C <sub>+++</sub> D   | $C_{+++}D$        |
| 英数字の斜体 | E <i>italic</i> F    | E <i>italic</i> F |

# 〇ギリシャ文字

| 記 述 法    | 結 果 | 記 述 法      | 結 果      |
|----------|-----|------------|----------|
| .alpha   | α   | .tau       | τ        |
| .beta    | β   | .upsilicon | υ        |
| .gamma   | γ   | .phi       | φ        |
| .delta   | δ   | .chi       | χ        |
| .epsilon | 3   | .psi       | Ψ        |
| .zeta    | ζ   | .omega     | ω        |
| .eta     | η   |            |          |
| .theta   | θ   | .Gamma     | Г        |
| .iota    | l   | .Delta     | $\Delta$ |
| .kappa   | к   | .Theta     | Θ        |
| .lambda  | λ   | .Lambda    | Λ        |
| .mu      | μ   | .Xi        | [1]      |
| .nu      | ν   | .Pi        | П        |
| .xi      | کر  | .Sigma     | Σ        |
| .omiclon | 0   | .Upsilon   | Y        |
| .pi      | π   | .Phi       | Φ        |
| .rho     | ρ   | .Psi       | Ψ        |
| .sigma   | σ   | .Omega     | Ω        |

ギリシャ文字などは次に説明する文字コードを用いた入力方法でも表現は可能です。

## ○常用外漢字(異字体)

特殊文字を入力する場合は、『常用外漢字コード表』を確認し4桁の文字コードを次の書式に従い入力します。

|      | 文字コード | 記述法             | 結 果 |
|------|-------|-----------------|-----|
| はしご高 | 1128  | <cid>1128</cid> | 髙   |
| 立つ崎  | 1129  | <cid>1129</cid> | 﨑   |
|      |       |                 |     |

常用外漢字コード表は、各自のトップページから確認することができます。